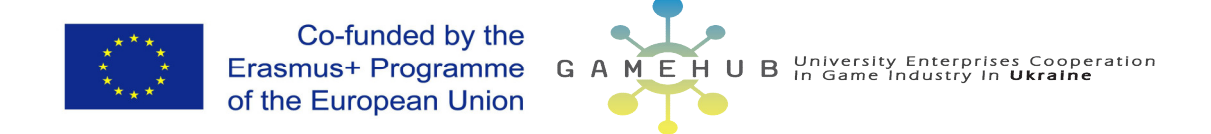

# ТРЕНИНГ «Применение компьютерных игр в учебном процессе»

Материалы тренинга подготовили:

к.т.н., доцент кафедры ИТ Кирийчук Д.Л.

к.т.н., доцент кафедры ИТ Ляшенко Е.Н.

7 - 9 июня 2017 г.

13:00, аудитория 320 (3 корпус) Херсонского национального технического университета.

Erasmus+ №561728-EPP-1-2015-1-ES-EPPKA2-CBHE-JP «GameHub: University-enterprises cooperation in game industry in Ukraine»

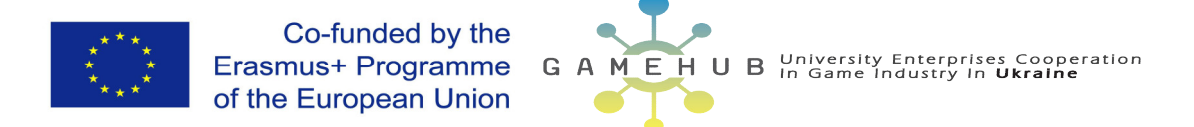

При разработке материалов тренинга использовались обучающие уроки с официального сайта https://unity3d.com/ru/learn/tutorials/projects/tanks-tutorial.

#### РАЗРАБОТКА ИГРЫ «TANKS»

### ЭТАП 1 «НАСТРОЙКА СЦЕНЫ»

- 1. Загрузить проект «Tanks Tutorial» из Asset Store.
- 2. Импортировать проект (нажать кнопку «Download»). Принять условия и нажать кнопку «Accept».

|                 | License Agreement                               |   |   |
|-----------------|-------------------------------------------------|---|---|
| To the          | extent possible under law. Christoph            |   |   |
| Peters          | has waived all copyright and                    |   | I |
| related         | d or neighboring rights to the files in this    |   |   |
| directo         | ony and its                                     |   | - |
| uncore          | ory and its                                     |   |   |
| subdin          | ectories. This work is published from:          |   |   |
| subdin<br>Germa | rectories. This work is published from:<br>any. |   |   |
| subdin<br>Germa | ectories. This work is published from:<br>any.  | + |   |
| subdin<br>Germa | rectories. This work is published from:<br>any. | Þ |   |

3. Далее нажать кнопку «Import»

|                                | Importing Complete Project                                                                                                    |
|--------------------------------|----------------------------------------------------------------------------------------------------|
| Importing a complete project v | vill overwrite your current project settings. If you're not sure what this means, you should switch to an empty<br>project before importing this package |
|                                | Cancel Import                                                                                                    |

4. В появившемся окне нажать кнопку «All», а затем « Import».

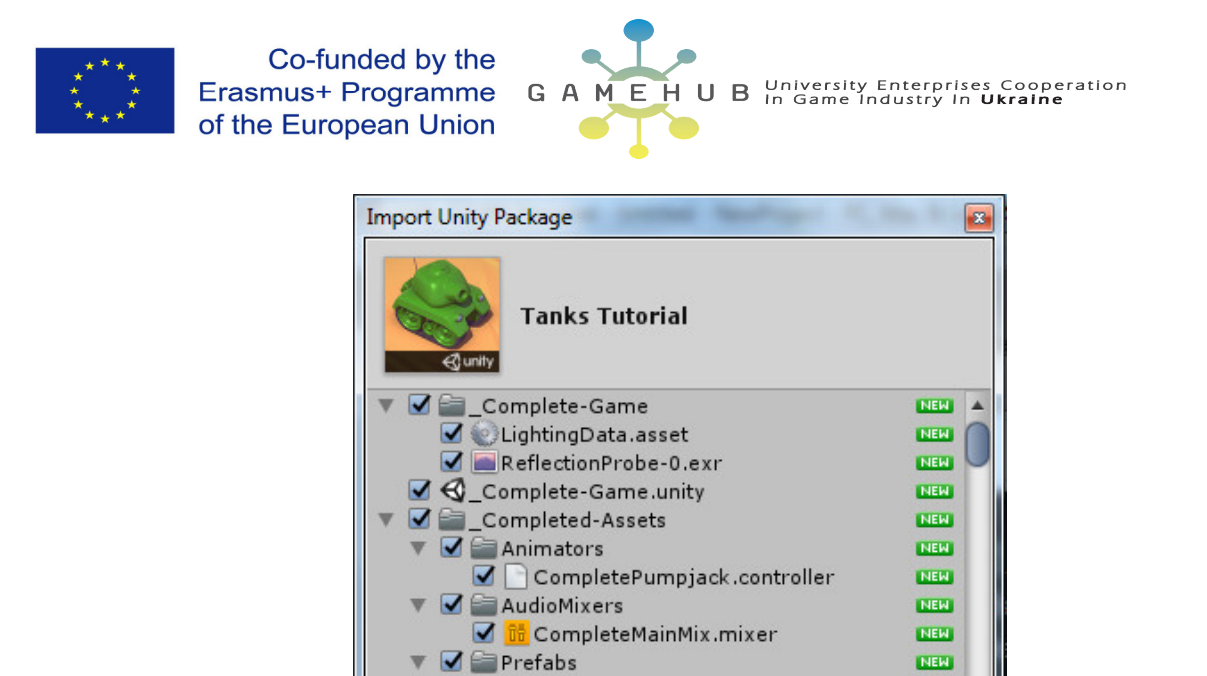

🗹 🧊 CompleteDustTrail.prefab

✓ ♥ CompleteLevelArt.prefab
✓ ♥ CompletePumpJack.prefab

-L-t-Challe.

🗹 🧊 CompleteShell.prefab

NEW NEW

NEW

NEW 🖕

Cancel Import

5. Выбранные компоненты будут загружены в Assets.

All

a ac.

None

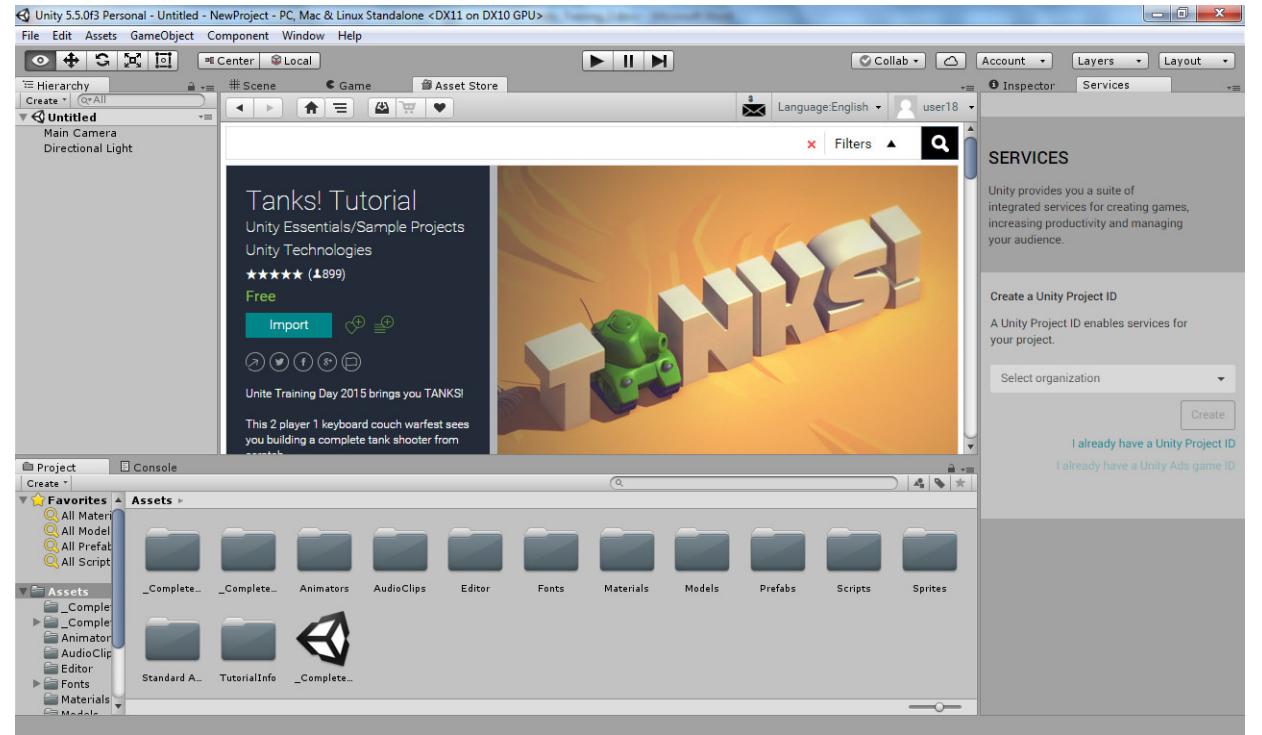

6. Создать новую сцену. Меню «File» - > «New Scene». Далее необходимо сохранить сцену меню «Save Scene as», имя файла «Main».

Erasmus+ №561728-EPP-1-2015-1-ES-EPPKA2-CBHE-JP «GameHub: University-enterprises cooperation in game industry in Ukraine»

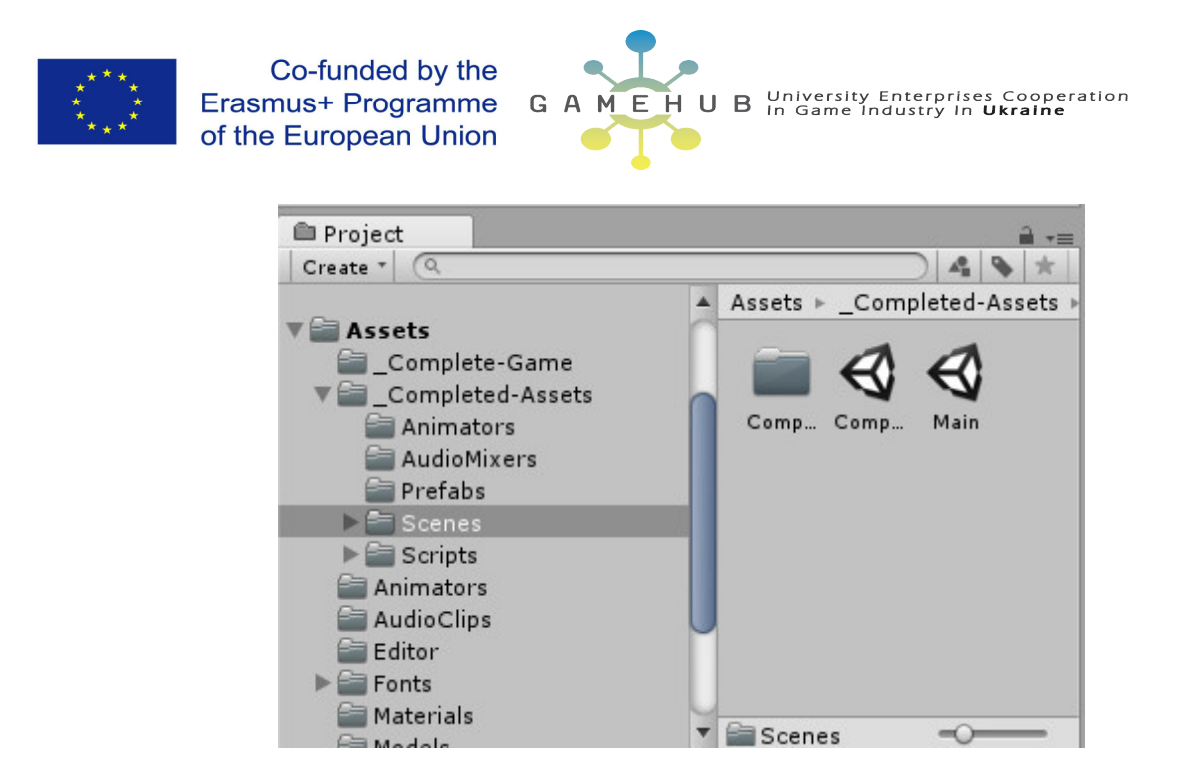

7. Удалить Directional Light в окне «Hierarchy»

| 🚝 Hierarchy       | <u></u> |
|-------------------|---------|
| Create * Q*All    |         |
| 🔻 🚭 Main          | *=      |
| Main Camera       |         |
| Directional Light |         |
|                   |         |

8. В окне Project, папке «Assets»/ «Prefabs» выделить LevelArt.

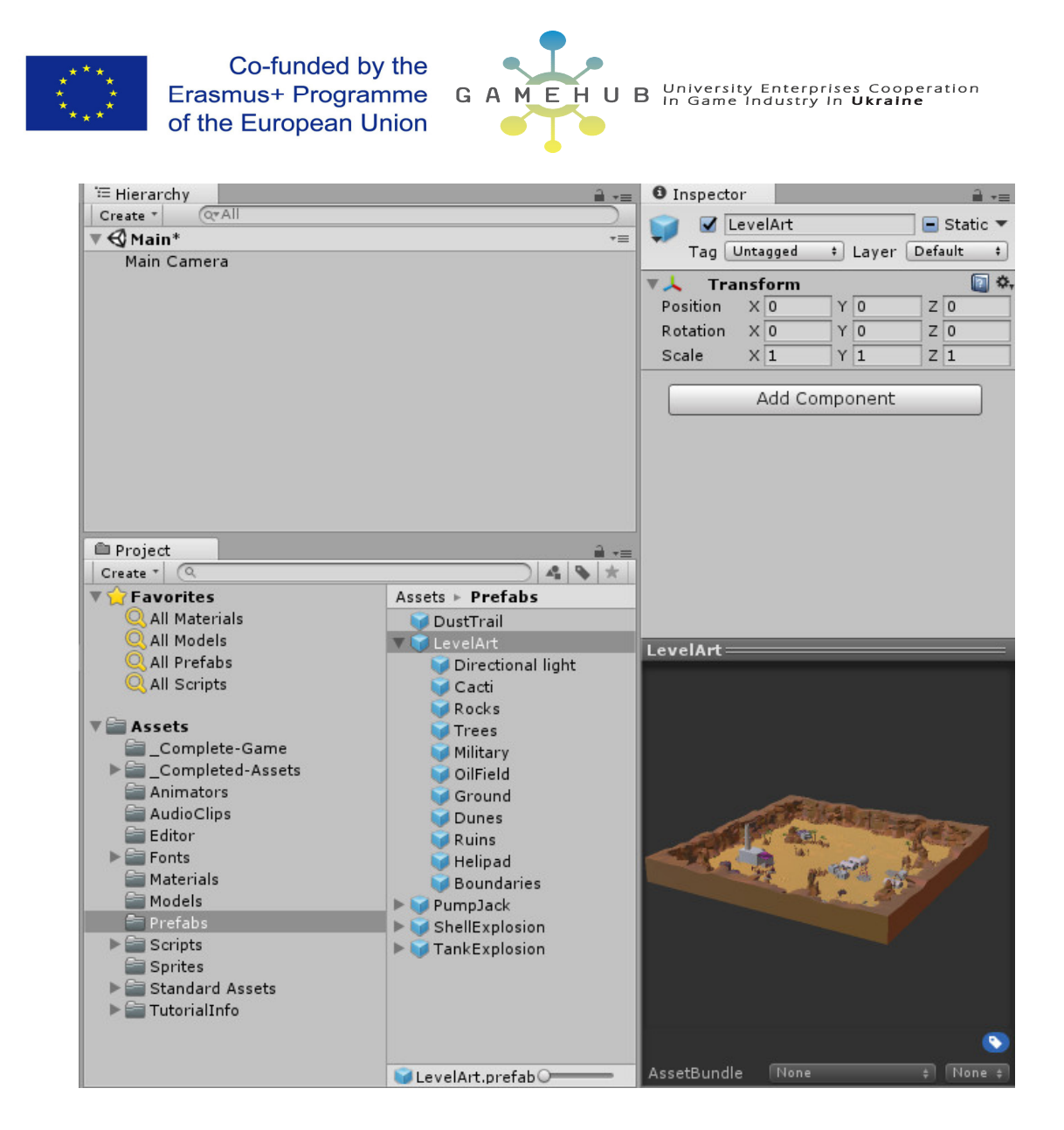

9. Перенести LevelArt в окно «Hierarchy».

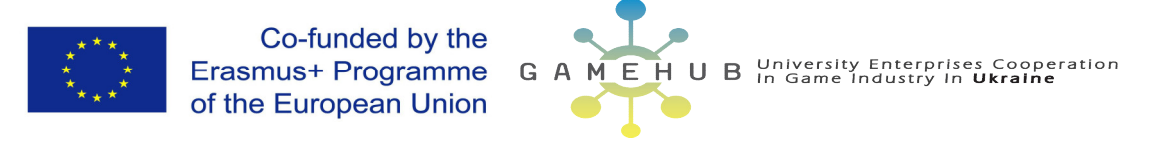

| Unity 5.6.1f1 Personal (64bit) - main.unity - Tanks - PC, Mac & Linux Standalone* <dx11></dx11> |                          |                   |               | l l             | - 0               |
|-------------------------------------------------------------------------------------------------|--------------------------|-------------------|---------------|-----------------|-------------------|
| <u>File E</u> dit Assets GameObject Component Tutorial <u>W</u> indow <u>H</u> elp              |                          |                   |               |                 |                   |
| ● III                                                                                           | н                        | Collab •          | Account •     | Layers +        | 2 by 3 🔹          |
| # Scene                                                                                         | = <sup>™</sup> Hierarchy | ê -=              | O Inspector   | 1               | â -               |
| Shaded * 2D 🔆 4) 🖬 * Gizmos * @*All                                                             | Create * Q*All           |                   |               | 1)              | Static -          |
| У а                                                                                             | ▼ 🚭 main+                | *=                | Tag Untag     | nged + Laver    | Default +         |
| V                                                                                               | Main Camera              |                   | Prefab Sela   | ect Revert      | Apply             |
|                                                                                                 | Directional light        |                   |               |                 |                   |
|                                                                                                 | ► Cacti                  |                   | Regition V (  | orm             | 7.0               |
|                                                                                                 | ► Rocks                  |                   | Rotation X    | 0 Y -90.0       | 00(70             |
|                                                                                                 | ► Trees                  |                   | Scale X 1     | 1 Y 1           | Z 1               |
|                                                                                                 | ► OilField               |                   | THE Cliff (M  | esh Filter)     | D 0.              |
|                                                                                                 | ■ Ground                 |                   | Mesh          | Cliff           | 0                 |
|                                                                                                 | ► Dunes                  |                   | T III Mesh B  | enderer         | D 0.              |
|                                                                                                 | Ruins                    |                   | ▶ Lighting    |                 | -                 |
|                                                                                                 | ■ Boundaries             |                   | ▶ Materials   |                 |                   |
|                                                                                                 | Cliff                    |                   | 🔻 📒 🗹 Capsule | e Collider      | 🔯 🌣,              |
|                                                                                                 | Cliff (1)                |                   |               | ΛE              | dit Collider      |
|                                                                                                 | Cliff (2)                |                   | Is Trigger    |                 |                   |
|                                                                                                 | Ciiii (5)                |                   | Material      | None (P         | hysic Mati O      |
|                                                                                                 |                          |                   | Center        |                 |                   |
|                                                                                                 |                          |                   | X -5.4        | Y 3.9           | Z -48.9           |
|                                                                                                 |                          |                   | Radius        | 4.67            |                   |
|                                                                                                 |                          |                   | Direction     | V-Avis          |                   |
|                                                                                                 | Project                  | â -=              | = 🗎 🖬 Cancula | a Callidan      | E ¢               |
|                                                                                                 | Create * Q               | 4 % *             | 🕂 🗧 👁 capsule | A               | dit Calliday      |
| C Game                                                                                          | 🛛 🕆 🔓 Favorites          | Assets > Prefabs  | In Tringer    |                 | are conder        |
| Display 1 + Free Aspect + Scale _ 1x Maximize On Play Mute Audio Stats Gizmos *                 | Q All Materials          | 🔰 DustTrail       | Material      | None (P         | bysic Mati O      |
|                                                                                                 | All Prefabs              | EvelArt EvenDack  | Center        | [Hone (i        | iny sice ride, is |
|                                                                                                 | Q All Modified           | ShellExplosion    | X 41.8        | Y 0.6           | Z -54.8           |
|                                                                                                 | Q All Conflicted         | ▶ 😈 TankExplosion | Radius        | 9.44845         | 58                |
|                                                                                                 | T C Arrate               |                   | Height        | 26.85           |                   |
|                                                                                                 | Complete-Gam             | e                 | Direction     | V-Axis          | •                 |
|                                                                                                 | ▶ 🚔 _Completed-Ass       | e                 | 🔻 📒 🗹 Capsule | e Collider      | 🔯 🌣.              |
|                                                                                                 | Animators                |                   |               | A E             | dit Collider      |
|                                                                                                 | AudioClips               |                   | Is Trigger    |                 |                   |
|                                                                                                 | ▶ 🚔 Fonts                |                   | Material      | None (P         | hysic Mat 💿       |
|                                                                                                 | 🚰 Materials              |                   | Center        | X 22            | 7 55 70           |
|                                                                                                 | Models                   |                   | Padius        | 1 -2.3          | 2 -33./9          |
|                                                                                                 | PostProcessing           |                   | Height        | 33.4            |                   |
|                                                                                                 | Profiles                 |                   | Direction     | Y-Axis          |                   |
|                                                                                                 | Scripts                  |                   | 🔻 🗎 🗹 Capsule | e Collider      | (n) \$,           |
|                                                                                                 | Sprites                  |                   |               | AE              | dit Collider      |
|                                                                                                 | P rutoriaitnro           |                   | Is Trigger    |                 |                   |
|                                                                                                 |                          |                   | Material      | None (P         | hysic Mate ©      |
|                                                                                                 |                          |                   | Center        |                 |                   |
|                                                                                                 |                          | 0                 | X -20.22      | Y 2.8           | Z -49.6           |
|                                                                                                 |                          |                   | Dadius        | 6/11 Visibility | 2 jobs            |

10. Открыть вкладку «Window» -> «Lighting» и переместить ее на панель инспектора.

| Object               | Scene ightmap   |      |
|----------------------|-----------------|------|
| Environment Lie      | ahtina          |      |
| Skybox               | Default-Skybox  | ] (  |
| Sun                  | None (Light)    | ] •  |
| Ambient Source       | Skybox          |      |
| Ambient Intensit     |                 |      |
| Ambient GI           | Realtime        | _    |
| Reflection Source    | Skybox          |      |
| Resolution           | 128             |      |
| Compression          | Auto            | _    |
| Reflection Intensity | 0 1             |      |
| Reflection Bounces   | 0               |      |
| V Precomputed R      | ealtime GI      |      |
| Realtime Resolution  | 2 texels per 1  | unit |
| CPU Usage            | Low (default)   | _    |
| 🔻 🗹 Baked GI         |                 |      |
| Baked Resolution     | 40 texels per 1 | unit |
| Baked Padding        | 2 texels        |      |
| Compressed           |                 |      |
| Ambient Occlusion    |                 |      |
| Final Gather         |                 |      |
| Atlas Size           | 1024            | _    |
| Light Probes         |                 |      |
|                      |                 |      |

11. На вкладке Lighting отключить Auto Build

| Auto 🗌 | Build |  |
|--------|-------|--|
|        | Bulla |  |

Erasmus+ №561728-EPP-1-2015-1-ES-EPPKA2-CBHE-JP «GameHub: University-enterprises cooperation in game industry in Ukraine»

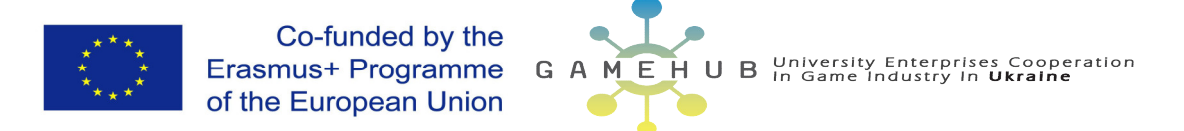

12. Отключить «Baked Global Illumination» на вкладке «Lighting».

Mixed Lighting
 Baked Global Illumination

13. Установить значение в поле «Indirect Resolution» равным 0,5.

| Realtime Lighting<br>Realtime Global Illumir                                | natic 🗹                                                             |                                                         |              |
|-----------------------------------------------------------------------------|---------------------------------------------------------------------|---------------------------------------------------------|--------------|
| ▼Mixed Lighting<br>Baked Global Illuminat                                   | ion 🗆                                                               |                                                         |              |
| All Baked and Mixe<br>overridden to Realt<br>Illumination to allo<br>modes. | d lights in the Scen<br>ime light modes. En<br>w the use of Baked a | e are currently l<br>able Baked Glol<br>and Mixed light | being<br>bal |
| Lighting Mode                                                               | Distance Sha                                                        | dowmask                                                 | \$           |
| ▼Lightmapping Setting                                                       | JS                                                                  |                                                         |              |
| Lightmapper                                                                 | Enlighten                                                           |                                                         | \$           |
| Indirect Resolution                                                         | 0.5                                                                 | texels per un                                           | it           |

- 14. Изменить Ambient Sourcefrom Skybox to Color.
- 15. Установить Ambient Color (72, 62, 113).

|                     | Environment          |                   |    |
|---------------------|----------------------|-------------------|----|
|                     | Skybox Material      | Default-Skybox    | 0  |
|                     | Sun Source           | None (Light)      | 0  |
|                     | Environment Lighting |                   |    |
|                     | Source               | Color             | \$ |
|                     | Ambient Color        |                   | 1  |
| 16. Нажать кнопку « | «Generate Lighting»  |                   |    |
|                     | • Other Settings     |                   |    |
|                     | Fog                  |                   | -  |
|                     | 🗌 Auto Generate      | Generate Lighting | •  |

- 17. В панели «Inspector» установить значения Position of the Main Camera равными (-43, 42, -25)
- 18. Установить значения Rotation равными (40, 60, 0).
- 19. Заменить Camera component с Projection на Orthographic.
- 20. Заменить Clear Flags из Skybox на Solid Color.
- 21. Изменить значения Background color на (80, 60, 50).
- 22. Сохранить сцену.

#### ЭТАП 2 «СОЗДАНИЕ ТАНКА»

1. В папке Models проекта Project, найти модель танка и перенести ее в панель «Hierarchy»

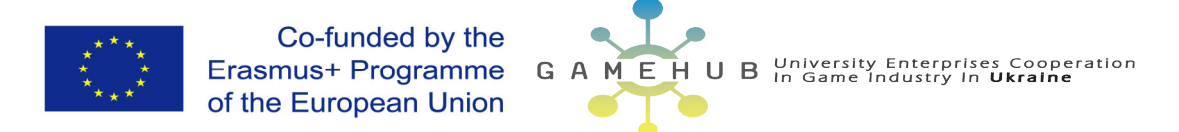

2. В верхней части панели «Inspector», необходимо установить слой Players для танка.

3. Для изменения Layer dialog необходимо выбрать «No, this object only».

| Change L | ayer                                                               | 8    |
|----------|--------------------------------------------------------------------|------|
| Ę        | Do you want to set layer to Players for all child objects as well? |      |
|          | (es, change children <u>N</u> o, this object only <u>C</u> a       | ncel |

- 4. Добавить компонент Rigidbody.
- 5. Расширить Constraints area для Rigidbody.
- 6. В разделе «Constraints» установите флажок «Freeze Position» для оси Y.
- 7. Выбрать Freeze Rotation для осей X и Z.
- 8. Добавить компонент Box Collider для TankGameObject.
- 9. Для компонента Box Collider изменить Center нао (0, 0.85, 0).
- 10. Также изменить Size на (1.5, 1.7, 2).

| 🔻 🤪 🗹 Вож Collider     |   | Λ Ed   | it Coll | ider   |     |   | • | φ, |
|------------------------|---|--------|---------|--------|-----|---|---|----|
| Is Trigger<br>Material |   | one (P | hvcie   | Matori | -1) |   |   | 0  |
| Platerial              |   | one (P | nysic   | materi | aij |   |   | 0  |
| Center                 | X | 0      | Y       | 0.85   | Z   | 0 |   |    |
| Size                   | X | 1.5    | Y       | 1.7    | z   | 2 |   |    |

11. Добавить компонент Audio Source для TankGameObject.

12. Для компонента Audio Source изменить AudioClip в EngineIdleusing с помощью кнопки circleselect.

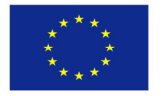

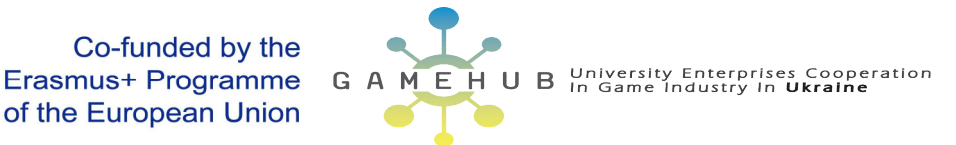

| Select AudioClip                          |                                                            |                                  |                   |             |
|-------------------------------------------|------------------------------------------------------------|----------------------------------|-------------------|-------------|
| Assets Scene                              | •                                                          |                                  |                   | -0-         |
| None                                      | ))))))))))))))))))))))))))))))))))))))                     | Anth guilt di                    | EngineIdle        | ShellExplos |
| ShotChargi                                | ShotFiring                                                 | TankExplos                       |                   |             |
| ndi (************************************ | EngineIdle<br>Audio Clip<br>Vorbis, 44100<br>Assets/AudioC | Hz, Stereo, 00<br>lips/EngineIdl | 0:06.521<br>e.aif |             |

13. Также выбрать Loop.

| 🔻 📢 🗹 Audio Sourc     | ce                       | \$, |
|-----------------------|--------------------------|-----|
| AudioClip             | None (Audio Clip)        | 0   |
| Output                | None (Audio Mixer Group) | 0   |
| Mute                  |                          |     |
| <b>Bypass Effects</b> |                          |     |
| Bypass Listener       | Ef                       |     |
| Bypass Reverb Z       | o1                       |     |
| Play On Awake         |                          |     |
| Loop                  |                          |     |

14. Добавить компонент Audio Source.

15.Во втором компоненте Audio Source убрать выбор Play On Awake.

16.Выбрать папку Prefabs в панели Project.

17. Нажать и перетащить (ЛКМ) Tank Game Object из панели Hierarchy в панель Project.

18. Сохранить сцену.

19.Из папки Prefabs перетащить DustTrail prefab в объект Tank GameObject на панели

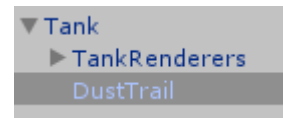

20. Hierarchyto, чтобы сделать его дочерним GameObject.

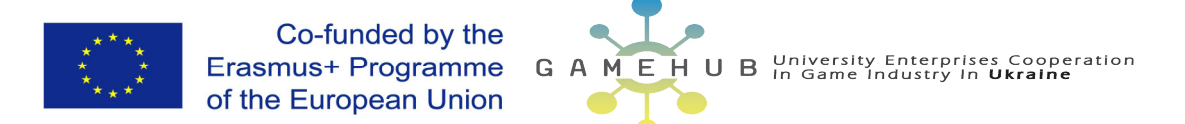

- 21. Продублируйте DustTrailso, используйте сочетание Ctrl-D.
- 22. Переименуйте дочерний GameObjects из DustTrail в LeftDustTrail.
- 23. Установите Position для LeftDustTrailto равным (-0.5, 0, -0.75).
- 24. Переименуйте второй DustTrail GameObject в RightDustTrail.
- 25. Установите position для RightDustTrail равным (0.5, 0, -0.75).

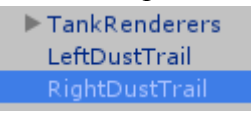

26. В папке Scripts/Tank найти скрипт TankMovement // *Playernamber* Edit-ProjectSettin-Input.

| ▼ ∆xes           |                                     |
|------------------|-------------------------------------|
| Size             | 16                                  |
| ► HorizontalUI   |                                     |
| ▶ VerticalUI     |                                     |
| ▶ Submit         |                                     |
| ▶ Cancel         |                                     |
| ► Horizontal1    |                                     |
| ▶ Vertical1      |                                     |
| ▼ Fire1          |                                     |
| Name             | Fire1                               |
| Descriptive Na   | Fire keyboard button for player 1   |
| Descriptive Ne   | c                                   |
| Negative Butto   | r                                   |
| Positive Button  | space                               |
| 🔻 Horizontal1    |                                     |
| Name             | Horizontal1                         |
| Descriptive Nar  | Horizontal keyboard axis for player |
| Descriptive Nec  |                                     |
| Negative Buttor  | a                                   |
| Positive Button  | d                                   |
| Alt Negative Bu  |                                     |
| Alt Positive But |                                     |
| Gravity          | 3                                   |
| Dead             | 0.001                               |
| Sensitivity      | 3                                   |

27. Перетащить в TankGameObject

28. Открыть скрипт TankMovement используя двойное нажатие по script в Projectview.

#### **Script Checklist**

GET THE INPUT
 SETUP THE AUDIO
 SETUP FORWARD/BACK MOVEMENT
 SETUP TURNING

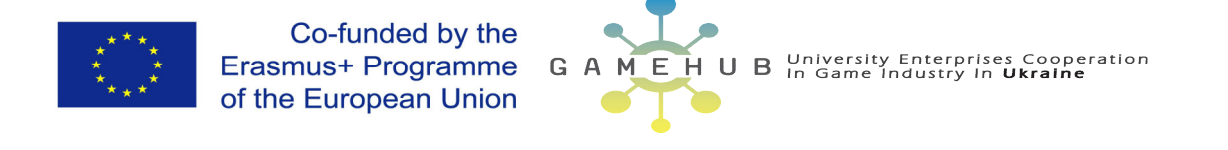

```
private void Update()
{
    // Store the player's input and make sure the audio for the engine is playing.
    m_MovementInputValue = Input.GetAxis(m_MovementAxisName);
    m_TurnInputValue = Input.GetAxis(m_TurnAxisName);
}
```

```
private void EngineAudio()
```

```
// Play the correct audio clip based on whether or not the tank is moving and what audio is currently playing.
```

```
(Mathf.Abs(m_MovementInputValue)<0.1f
    if
                                                                         &&
Mathf.Abs(m TurnInputValue)<0.1f)
    {
      if (m MovementAudio.clip == m EngineDriving)
      {
        m MovementAudio.clip = m EngineIdling;
        m MovementAudio.pitch
                                       Random.Range(
                                                         m OriginalPitch
                                  =
m PitchRange, m OriginalPitch + m PitchRange);
        m_MovementAudio.Play();
      }
    }
    else
    {
      if (m MovementAudio.clip == m EngineIdling)
      {
        m MovementAudio.clip = m EngineDriving;
                                         Random.Range(m OriginalPitch
        m MovementAudio.pitch
                                   =
m PitchRange, m OriginalPitch + m PitchRange);
        m MovementAudio.Play();
      }
    }
  }
```

```
private void FixedUpdate()
{
  // Move and turn the tank.
  Move();
      Erasmus+ №561728-EPP-1-2015-1-ES-EPPKA2-CBHE-JP
  «GameHub: University-enterprises cooperation in game industry in Ukraine»
```

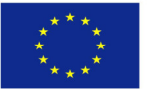

}

{

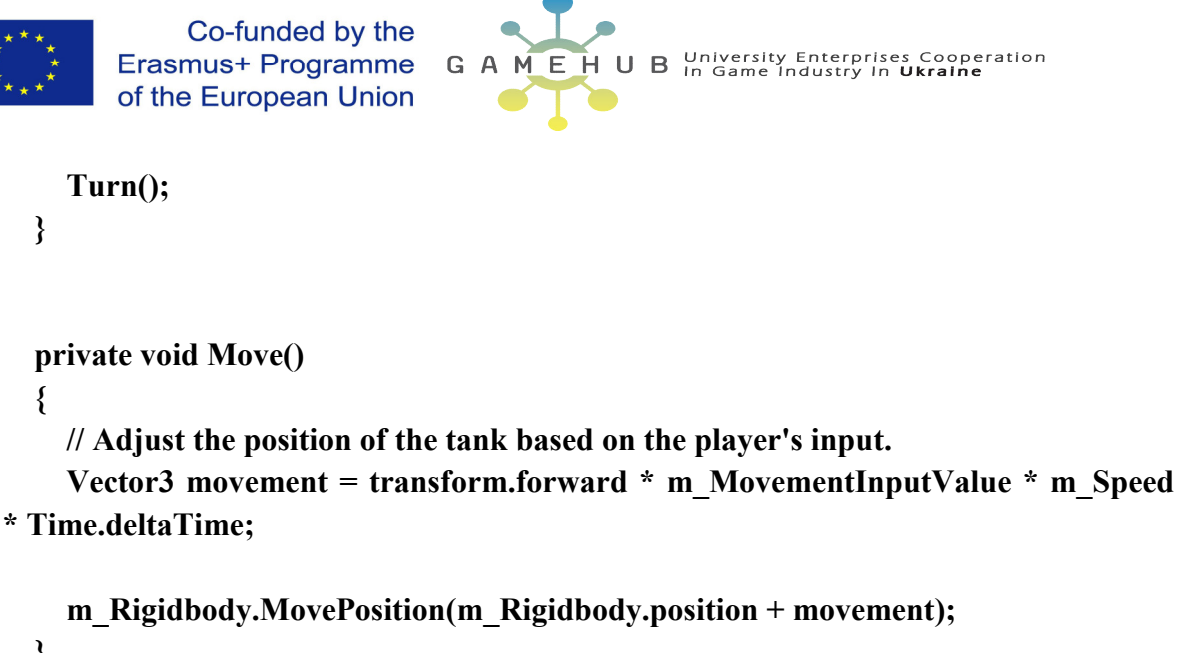

## private void Turn()

{

}

}

// Adjust the rotation of the tank based on the player's input. float turn = m TurnInputValue \* m TurnSpeed \* Time.deltaTime;

```
Quaternion turnRoration = Quaternion.Euler(0f, turn, 0f);
m Rigidbody.MoveRotation(m Rigidbody.rotation * turnRoration);
```

29.Для переменной Movement Audio используется первый компонент Audio Source. 30. Перетащите имя компонента и бросьте его на место рядом с Movement Audio

31. Для переменной Engine Idling, выбрать кнопку circle-select button и выбрать EngineIdle аудио-клип из списка.

32. Для переменной Engine Driving выбрать кнопку circle-select button & изменить EngineDriving.

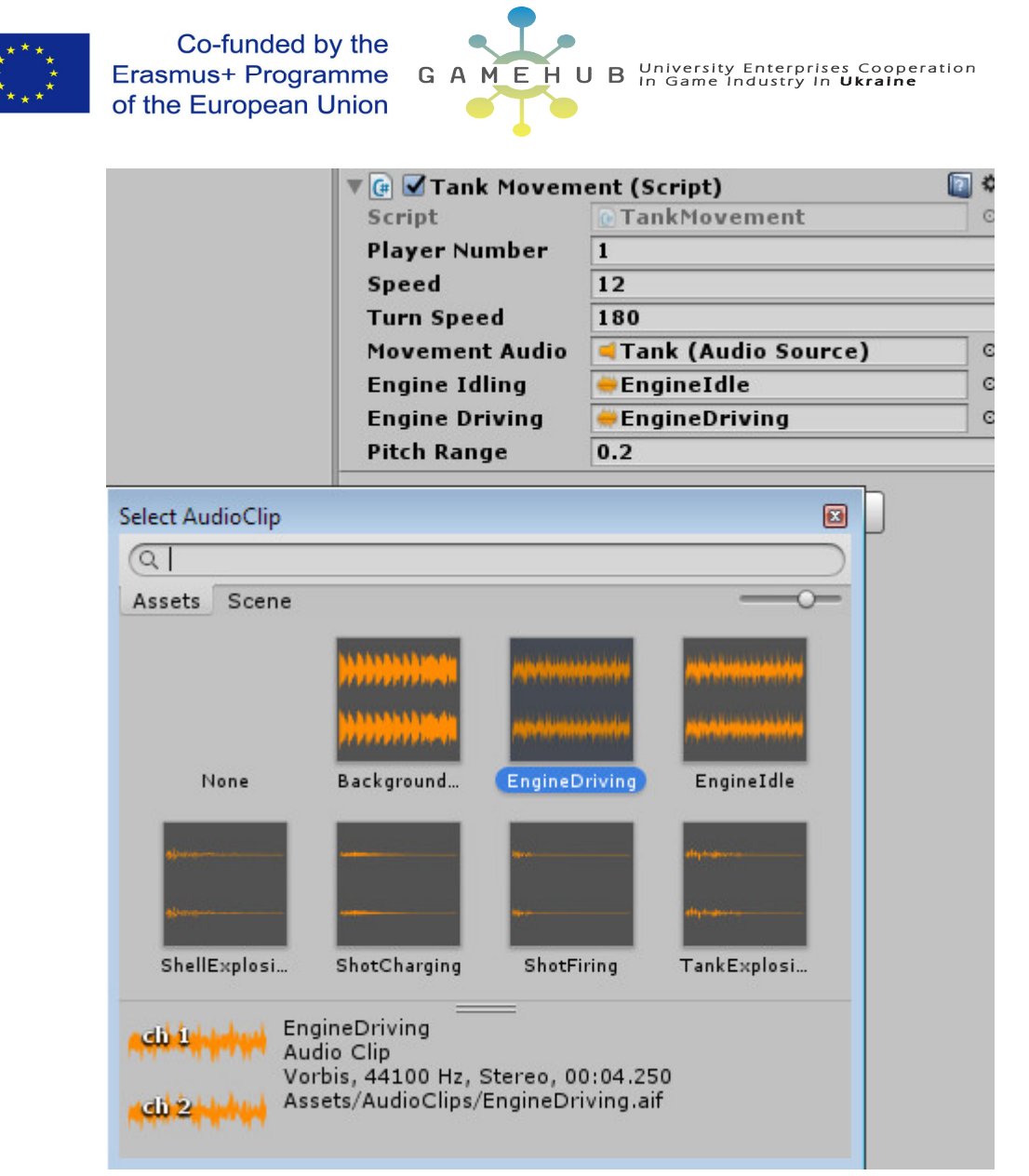

33.В верхней части окна Inspector принимаем изменения к Tank prefab, нажимаем кнопку «Apply».

- 34. Сохраняем сцену, используя File -> Save.
- 35. Нажмите Play и попробуйте водить танк.
- 36. Не забудьте нажать «Воспроизвести».
- 37. Сохраните сцену.